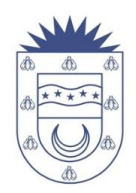

## **INSTRUCTIVO PARA USO DE (CFM) CLAVE FISCAL MUNICIPAL**

1. Una vez gestionada la CFM según los requisitos que se solicitan en nuestra página web acceso: www.riotercero.gob.ar → Trámites y Servicios → Comercio e Industria → Clave Fiscal Municipal → Habilitación.

 Con los Formularios en mano entregados al Contribuyente en el que consta los datos de la cuenta (1º hoja) y los datos de CUIT y clave temporal (2º hoja);

| MUNICIPALIDAD DE RIO TERCERO<br>Alana y Aberdi<br>Rio TERCERO<br>CORDOBA                                                                                                    | MUNICIPALIDAD DE RIO TERCERO<br>Alaria y Alberdi<br>RO TERCERIO<br>CORDOBA                                                                                                    |
|----------------------------------------------------------------------------------------------------|----------------------------------------------------------------------------------------------------|
| FORMULARIO DE INCORPORACIÓN AL SERVICIO DE GOBIERNO ELECTRÓNICO CON<br>CLAVE FISCAL MUNICIPAL                                                                                                    | FORMULARIO DE SOLICITUD DE HABILITACIÓN DE CLAVE FISCAL MUNICIPAL<br>RÉGIMEN DE CLAVE FISCAL MUNICIPAL. TRANSFERENCIA ELECTRONICA DEL DATOR                                                                                                    |
| RÉGIMEN DE CLAVE FISCAL MUNICIPAL - TRANSFERENCIA ELECTRÓNICA DE DATOS                                                                                                    | En este acto se morma que el sr/sts. , oe cun ruole, mo. , comunado en<br>se constituye en Titular de la Clave Fiscal Municipal cuyos datos identificatorios son:                                                                                 |
| A continuación se informa que se autoriza al Tarlaría de la Clase Fiscal Nuncipal, Sr./Sia,<br>, de CUTTOUL **<br>a) interactivar con ellos servicios de gobierno electrónico Istados<br>abajo, en caldera de Titular de la Cuenta h' | CUTTCUS;<br>Contramine Temporal; 40104561                                                                                                    |
| La presente autorización podrá caducar por voluntad de una o ambas partes, previa comunicación a la Oficina<br>Municipal correspondente.                                                                                              | La contraseña definitiva que el Titular defina posterior a este acto (mediante la contraseña temporal e<br>ingresando a la dirección web http://www.riotercerc.gob.ar/), será de su exclusivo conocimiento.                                       |
| DATOS DE LA CUENTA AUTORIZADA<br><u>Tipo de Cuenta:</u> Comercio e Industria                                                                                                    | Es responsabilidad del Titular de la Clave Fiscal Municipal mantener la confidencialidad de la contraseña<br>definitiva y responder por su uso. Adicionalmente, es responsabilidad del Titular de la Clave Fiscal Municipal:                      |
| N° de Cuenta:<br>CUTICULI,<br>Nombre de Fantesia:<br>Taular:                                                                                                    | <ul> <li>Netificar oualquier incidente de seguridad relacionado con contraseñas: indicio de pérsida<br/>de confidencialidad o robo, y solicitar el cambio de contementa.</li> <li>Condur las sesorres actives al finalizar las tanoss.</li> </ul> |
| SERVICIOS DE GOBIERNO ELECTRÓNICOS AUTORIZADOS                                                                                                    | Todos los trimites que el Telare de Clave Frical Municipal realice mediante la minma, serán considerados<br>como validas y deladamente formalizados en términos del art. Ins. de Decente/Ordenanza/Resolución Municipal<br>Neo. 351112.           |
| Presentación de Declaración Jurada                                                                                                    | La autonscidad de los datos transmitidos vía electrónica es responsabilidad del Titular de Clave Facal<br>Municipal conforme al CUTI/CUIL y contriseña especificados por el mismo.                                                                |
| En la localidad de RIO TERCERO, a los 11 días de Agosto del año 2021.                                                                                                    | En la localidad de RIO TERCERO, a los 28 días de Marzo del año 2021.                                                                                                    |
| Especio pare la certificación de la firma                                                                                                    | Espacio para la certificación de la firma                                                                                                    |
| Firma Solicitante Firma Responsable Municipal                                                                                                    | Prima Sakulante prima napropiadate Municipal                                                                                                    |
|                                                                                                    |                                                                                                    |
| Uxarit: Ingesión: 118/2021 1222<br>Higgin 2 de 2                                                                                                    | Unarite Inpression 2002/02/11/122<br>Pages 1 do 2                                                                                                    |

3. Se procede al uso de la misma de la siguiente manera, ingresando a nuestra página web oficial <u>www.riotercero.gob.ar</u> ingresa en el banner de "pago digital e impresión de cedulón":

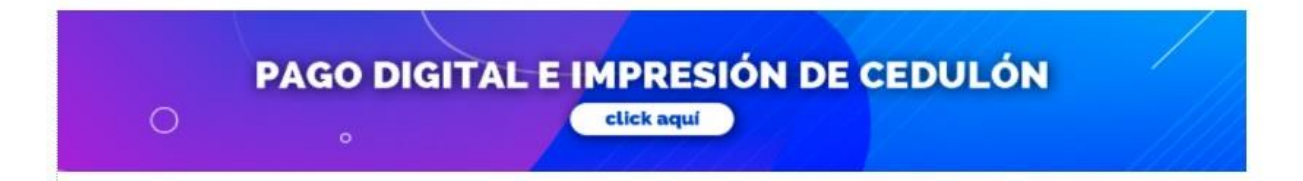

4. Una vez ingresado le mostrara en otra ventana los accesos disponibles que tiene para gestionar en su cuenta como Adhesión a Dirección Electrónica esto es para grabar un correo en su cuenta para que el Municipio le envíe notificaciones y cedulones, Consulta y Pago de Deuda como el nombre lo indica para gestionar sus pagos en Concepto a Contribución de Cualquier Tasa Municipal y Presentación de Declaración Jurada en esta pestaña debe acceder para la presentación de DDJJ con su CFM:

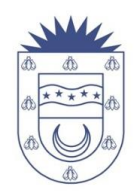

| Alberdi y Alsina<br>Telefona: 03571 - | alidad de Rio                                | Tercero                     |                                       | (Marine Barrow)                            | Iniciar sesión 🛛 🔂 🎎 |
|---------------------------------------|----------------------------------------------|-----------------------------|---------------------------------------|--------------------------------------------|----------------------|
|                                       |                                              | Servicios de Go             | bierno Electri nico                   |                                            |                      |
|                                       | QQ<br>Adhesión a<br>Dirección<br>Electrónica | Consulta y Pago de<br>Deuda | Presentación de<br>Declaración Jurada | Consulta de<br>Ejecución<br>Presupuestaria |                      |

5. Luego de ingresar le pedirá los siguientes datos proporcionados en la 2º hoja del Formulario:

| Alberdi<br>Telefon | nicipalidad de Rio Tercero<br>y Alsina<br>o: 03571 - 421014 / 421190 | Iniciar sesión 🗟 🕅 |
|--------------------|----------------------------------------------------------------------|--------------------|
|                    | Ingreso de Clave Fiscal M                                            | unicipal           |
| 🖷 Inicio / Present | ación de Declaración Jurada                                          |                    |
|                    | CUIT/CUIL<br>C<br>Contraseña<br>Ingresar Cano                        | lar                |

- Cabe aclarar que la clave es temporal como lo indica en el Formulario, para que sea una clave definitiva, el sistema le pedirá ingresar la contraseña (por partida doble) y confirmar (se incluye leyenda respaldatoria de la exclusividad y responsabilidad de uso y resguardo)
- IMPORTANTE: Le mostrara una ventana de este estilo, recuerde tomar nota de su nueva contraseña, porque en caso de olvidarse o no poder acceder a la misma por otro motivo deberá presentarse el titular que gestiono la CFM con su DNI en 1º piso box azul y solicitar un blanqueo de Clave;

|                |                      |                              |                | Alertas                                           | 179      |
|----------------|----------------------|------------------------------|----------------|---------------------------------------------------|----------|
|                |                      | Presentación de Decla        | aración Jurada | Mis Cuentas Tributarias                           |          |
| Inicio / Lista | ado de Cuentas       |                              |                | Mis Notificaciones de Deuda                       |          |
|                |                      |                              |                | <ul> <li>Mis Últimos Pagos Tributarios</li> </ul> |          |
| uenta          | Tipo de Cuenta       | Contribuyente                | 11 Dirección   | Cambio de Contraseña                              |          |
| 90022900       | Comercio e Industria | MUNICIPALIDAD DE RIO TERCERO |                | 🖙 Cerrar Sesión                                   |          |
| 00000000       | Comercio e Industria | MUNICIPALIDAD DE RIO TERCERO | ALSINA S/N     | C <sup>®</sup> Seleccionar                        | istorial |

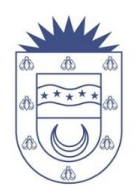

6. Y continuando en referencia a la Presentación de la Declaración Jurada, luego de ingresar los datos requeridos en el ítem № 5 le abrirá otra ventana

|                 | funicipalidad d<br>erdi y Alsina<br>efono: 03571 - 421014 / 421190 | e F | lio Tercero                  |       | MIMUN      | 👸 Municipalidad [ | e Rio Tercero 💷 |
|-----------------|--------------------------------------------------------------------|-----|------------------------------|-------|------------|-------------------|-----------------|
|                 |                                                                    |     | Presentación de Declara      | ición | Jurada     |                   |                 |
| # Inicio / List | ado de Cuentas                                                     |     |                              |       |            |                   |                 |
| Cuenta 🕼        | Tipo de Cuenta                                                     | 11  | Contribuyente                | 11    | Dirección  | lî                |                 |
| 90022900        | Comercio e Industria                                               |     | MUNICIPALIDAD DE RIO TERCERO |       |            | C Seleccionar     | 3 Historial     |
| 00000000        | Comercio e Industria                                               |     | MUNICIPALIDAD DE RIO TERCERO |       | ALSINA S/N | C Seleccionar     | 3 Historial     |
|                 |                                                                    |     | Cancelar                     |       |            |                   |                 |

7. Allí le muestra su número de cuenta, el tipo de cuenta, el nombre del Contribuyente que puede mostrarse como Persona Física o Persona Jurídica y la dirección. Luego en el icono "seleccionar" le abrirá una ventana donde en el primer cuadro detalla todos los datos con más precisión de la cuenta y abajo del mismo tiene la opción de filtro por año y estado de presentación de DDJJ:

|                  | Presentación de Declaración Jurada           |
|------------------|----------------------------------------------|
| # Inicio / Lista | ado de Cuentas / Listado de DDJJ - 00000000  |
|                  | Comercio e Industria                         |
| Contribuyente    | MUNICIPALIDAD DE RIO TERCERO Cuenta 00000000 |
| Titular/es       | MUNICIPALIDAD DE RIO TERCERO                 |
| Dirección        | ALSINA S/N                                   |
| Nombre de Fant   | tasia LA MUNI - LEGAJO DE PRUEBAS            |
|                  | Año: Todos V Estado: Todos V                 |

Más abajo en la misma ventana se detallaran las Declaraciones Juradas emitidas es decir las que aún no presento y marcadas con un círculo rojo que están vencidas, cada una indica el periodo, descripción si es original o rectificativa (esta se usa para cuando el monto ingresado en la DDJJ original no es el correcto ) el código de DDJJ y su fecha de vencimiento.

En el icono imprimir le otorgara una constancia de presentación de la DDJJ y el de presentar

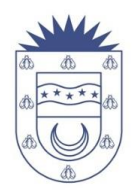

| Período 🌐 | Descripción      | J† DJ    | 11  | Vencimiento   | 11 | Estado     | 11         |            |              |
|-----------|------------------|----------|-----|---------------|----|------------|------------|------------|--------------|
| 2021/002  | Original         | 00020932 | 252 | 22/03/2021 🚯  |    | Emitida    |            | ⊖ Imprimir | 3 Presentar  |
| 2021/001  | Rectificativa 01 | 00020941 | 169 | 22/02/2021 🟮  |    | Emitida    |            | ⊖ Imprimir | A Presentar  |
| 2020/009  | Original         | 00020223 | 366 | 20/10/2020 🟮  |    | Emitida    |            | ⊖ Imprimir | S Presentar  |
| 2020/008  | Original         | 00020223 | 332 | 21/09/2020 () |    | Emitida    |            |            | A Presentar  |
| 2020/006  | Original         | 00019997 | 706 | 20/07/2020 🚯  |    | Emitida    |            | 🔒 Imprimir | A Presentar  |
| 2020/005  | Original         | 00019996 | 691 | 22/06/2020 🚯  |    | Emitida    |            | ⊖ Imprimir | A Presentar  |
| 2019/012  | Original         | 00019172 | 241 | 20/01/2020 () |    | Emitida    |            | ⊖ Imprimir | S Presentar  |
| 2019/011  | Original         | 00019061 | 119 | 20/12/2019 () |    | Emitida    |            | ⊖ Imprimir | S Presentar  |
| 2019/010  | Original         | 00019297 | 769 | 20/11/2019    |    | Presentada |            | ⊖ Imprimir | & Reclificar |
| 2018/010  | Original         | 00017625 | 65  | 20/11/2018 🟮  |    | Emitida    |            | ⊖ Imprimir | 3 Presentar  |
| 2018/009  | Original         | 00017625 | 557 | 22/10/2018 🟮  |    | Emitida    |            | ⊖ Imprimir | 3 Presentar  |
| 2018/008  | Original         | 00017625 | 549 | 20/09/2018 () |    | Emitida    |            |            | S Presentar  |
|           |                  |          |     |               |    | A          | Anterior 1 | 2 3 4      | 5 6 Siguient |

La constancia de Impresión tiene este modelo, donde indica todos los datos de la cuenta, el código de actividad, el rubro, el monto mínimo de Contribución que se graba si la DDJJ la presenta en **\$ 0.00** y las bases imponibles declaradas por el Contribuyente:

|               | MUNICIPALIDAD DE I<br>Municipalidad de Rio Tercero<br>Alberdi y Alsina<br>Telefono: 03571 - 421014 / 42119 |                       | CERO              |                         | 000                   | 02093252  |
|---------------|----------------------------------------------------------------------------------------------------|-----------------------|-------------------|-------------------------|-----------------------|-----------|
|               | c                                                                                                    | Comercio<br>Declaraci | e Indu<br>ión Jur | stria<br>ada            |                       |           |
| Período: 00   | 2/2021                                                                                                    | Vencimier             | nto: 22/0         | 3/2021                  |                       |           |
| Tipo DJ: De   | claración Jurada                                                                                           | Concepto              | Origin            | al                      |                       |           |
| Contribuyen   | te: MUNICIPALIDAD DE, RIO TER                                                                              | CERO                  | Cuenta            | a: 00000000             | Ing. Brutos:          |           |
| Alberdi/Alsir | na 415                                                                                                    |                       | Titulan           | es: MUNICIPALIDAD DE, F | NO TERCERO -          |           |
| Bº: Centro R  | IO TERCERO (X-5850-EVI)                                                                                    |                       | Nombr             | re de Fantasía: la r    | muni - legajo de prue | abas      |
|               |                                                                                                    |                       | Ubicad            | ción: Alsina S/N        |                       |           |
|               |                                                                                                    |                       | Admin             | istrador Clave Fise     | cal: CUIT/CUIL: 30-9  | 9922979-0 |
| CÓDIGO        | ACTIVIDAD                                                                                                  |                       | ALIC.             | MÉTODO                  |                       | VALOR     |
| 31000.01      | MATANZA DE GANADO, PREP. Y<br>CONSERV. DE CARNES                                                           |                       | 6,5000            | Base Imponible          |                       |           |
| 31000.27      | ELAB. DE PASTAS ALIMENTICIAS<br>FRESCAS                                                                    |                       | 6,5000            | Base Imponible          |                       |           |
| 71150.02      | REMISE                                                                                                    |                       | 6,5000            | Base Imponible          |                       |           |

8. Para la presentación le abrirá una nueva ventana como esta, indicándole los datos que le mencione anteriormente y el detalle arriba de la DDJJ que esta por presentar:

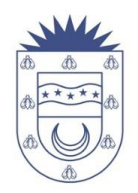

| Retenciones y r                                       | Percepciones          | ^                                 |                                                                |                                                          |                                                                           |
|-------------------------------------------------------|-----------------------|-----------------------------------|----------------------------------------------------------------|----------------------------------------------------------|---------------------------------------------------------------------------|
| Total Per                                             | cepciones             | Total Retenciones                 | Percepciones Disponibles                                       | Retenciones Disponibles                                  | Total Disponible                                                          |
|                                                       | 0,00                  | 0,00                              | 0,00                                                           | 0,00                                                     | 0,00                                                                      |
| Atención: El total dis<br>Actividades 🔺               | sponible sólo incluye | e aquellas retenciones/percepcior | es correspondientes al período presentado ya q                 | ue la cuenta posee declaraciones jurad<br>Cantida        | tas anteriores sin presenta<br>Id de Actividades: 3                       |
| Atención: El total dis                                | ponible sólo incluye  | e aquellas retenciones/percepcion | es correspondientes al período presentado ya q                 | ue la cuenta posee declaraciones jurad<br>Cantida        | das anteriores sin presenta<br>d de Actividades: 3                        |
| Actividades Actividad                                 | sponible sólo incluye | e aquellas retenciones/percepcion | es correspondientes al periodo presentado ya q<br>Alícuota Mét | ue la cuenta posee declaraciones jurad<br>Cantida        | ias anteriores sin presenta<br>Id de Actividades: 3<br>A Declarar         |
| Attividades Actividad<br>Actividad<br>MATANZA DE GAN/ | ponible sólo incluye  | e aquellas retenciones/percepcion | Alicuota Mét<br>6,5000 Bas                                     | ue la cuenta posee declaraciones jurad<br>Cantida<br>odo | das anteriores sin presenta<br>id de Actividades: 3<br>A Declarar<br>0,00 |

• Una vez efectuada la carga de datos, tildar el ítem "Acepto las condiciones" y presionar el botón que se encuentra en la parte inferior que dice: "Presentar Declaración Jurada". El sistema muestra una nueva ventanacon la Declaración Jurada presentada. En la parte inferior de la ventana se encuentran los siguientes botones:

**Imprimir DJ**: permite imprimir la Declaración Jurada presentada.

**Imprimir cedulón:** permite imprimir el cedulón con fecha del día en que se emite para el pago correspondiente.

**<u>Consulta de deuda</u>**: permite consultar períodos de deuda anteriores (No muestra los períodos en que no se han presentado Declaración Jurada).

**<u>Cerrar</u>**: cierra la ventana activa y vuelve al inicio.